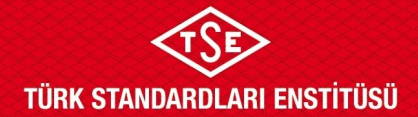

### ULAŞIM SİSTEMLERİ MERKEZİ BAŞKANLIĞI

### ATP YALITIMLI EKİPMAN TİP TEST BAŞVURU KILAVUZU

TSE BelgeNet Sistemi üzerinden başvuru yapılması hususunda gerekli bilgiler aşağıda ekran görselleri ile anlatılmaktadır. Yapılan başvuruların onaylanmasının ardından başvuru sahipleri başvurularını, başvuru yaptıkları online sistem ekranında bulunan "Başvuru Listele" ekranında görebilmektedir.

#### Yalıtımlı Ekipman Tip Test Başvuru Adımları

1. Enstitümüz başvuruları; <u>www.tse.org.tr</u> adresinde açılan sayfanın en alt kısmında bulunan "Online Başvuru" sekmesinden gerçekleştirilmektedir.

| Daha Fazla Soru Ve Cevap    | Ţ                                                                               | Bilgi Eo                                                               | linme!                                             |                                                                                 |  |
|-----------------------------|---------------------------------------------------------------------------------|------------------------------------------------------------------------|----------------------------------------------------|---------------------------------------------------------------------------------|--|
| TÜRK STANDARDLARI ENSTİTÜSÜ | E-Hizmetler                                                                     | TSE Hakkında                                                           | Kurumsal<br>                                       | İletişim                                                                        |  |
|                             | Online Başvuru<br>Online Mali İşlemler<br>Online<br>Sorgulamalar<br>Ayna Komite | Kuruluş ve Görevleri<br>Organizasyonu<br>TSE Mevzuatı<br>Hizmetlerimiz | TSE Başkanı<br>Yönetim Kurulu<br>Genel Sekreterlik | Adres ve Telefonlar<br>Bize Ulaşın<br>Bilgi Edinme<br>Banka Hesap<br>Numaraları |  |
|                             | Başvurusu<br>İnsan Kaynağı<br>Başvuru                                           |                                                                        |                                                    |                                                                                 |  |

2. TSE online sistemine kaydı bulunan başvuru sahipleri "Firma Yetkili Girişi Yap" sekmesini kullanarak mevcutta bulunan kullanıcı adı ve şifrelerini kullanarak sisteme giriş yapabilir. Daha önce sisteme kayıt yaptırmamış başvuru sahipleri ULM-02-TL-00-029 doküman numaralı Sistem Kaydı Başvuru Kılavuzu'na bakınız.

| Türk Standardları Enstitüsü<br>Başvuru Portali                                 | +9 Giriş Yap 🔍 Şilîremi Unuttum 🌲 Hesap Oluştur       |
|--------------------------------------------------------------------------------|-------------------------------------------------------|
|                                                                                |                                                       |
| FIRMA YETKIIISI N<br>İpucu : İlgili TSE birimi tarafından firma temsilcisi eşi | AISINIZ ?<br>leştirmesinin yapıldığından emin olunuz. |
| •) Firma Yetkili Girişi                                                        | Yap                                                   |

Doküman Kodu: ULM-02-TL-06-014 Yayın Tarihi: 10.10.2023 Revizyon Tarihi / No: /

Bu dokümanın güncelliği, elektronik ortamda TSE Doküman Yönetim Sisteminden takip edilmelidir.

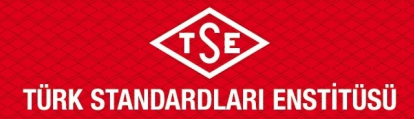

# ULAŞIM SİSTEMLERİ MERKEZİ BAŞKANLIĞI atp yalıtımlı ekipman tip test başvuru kılavuzu

| $\leftrightarrow$ $\rightarrow$ $\mathcal{C}$ $\triangle$ $$ basvuruportal.tse.org.tr/YetkiliKisi/Giris. | aspx                                                                                                    | • Q @ ☆ | : |
|----------------------------------------------------------------------------------------------------|----------------------------------------------------------------------------------------------------|---------|---|
|                                                                                                    | Discrete institution   Discrete institution   Discrete institution |         |   |
|                                                                                                    |                                                                                                    |         |   |

3. ATP tip test başvuru işlemleri için, Ulaşım ve Lojistik başlığı altından ATP İşlemleri, Başvuru İşlemleri, ATP Tip Test Başvurusu seçilmelidir.

| $\leftrightarrow$ $\rightarrow$ C $\triangle$ $$ basvur                                                                                                    | uportal.tse.org.tr/Default.                                                                                                    | aspx#                                                                                                    |                                                                                      |                                                                         |                                                               | Q 🖻 ☆                            |                                       | : |
|----------------------------------------------------------------------------------------------------|----------------------------------------------------------------------------------------------------|----------------------------------------------------------------------------------------------------|--------------------------------------------------------------------------------------|-------------------------------------------------------------------------|---------------------------------------------------------------|----------------------------------|---------------------------------------|---|
| Türk Standardları Enstitüsi<br>Başvuru Portali                                                                                                    |                                                                                                    |                                                                                                    |                                                                                      |                                                                         |                                                               | Ana Sayfa Ajanda                 | Güvenli Çıkış                         |   |
| Orth Belgelendirme -   Hizmet Belgelendirme -     11:06:18   21.10.2022 Curma     Pts Sah Gy Prig Cun Cis Paz   3     3   4   5   6   7   8     10   2022 Curma   9   90   10   2   2     3   4   5   6   7   8   9   10   10   2   2   2   2   2   2   2   2   2   2   2   2   2   2   2   2   2   2   2   2   2   2   3   4   3   4   2   2   2   2   2   2   2   2   2   2   2   2   2   2   2   2   2   2   2   2   2   3   3   3   3   3   3   3   3   3   3   3   3   3   3   3   3   3   3   3   3   3   3< | Ulaşım ve Lojistik e Helal Belgele<br>Domotiv<br>Belgelendirme<br>Araş Proje<br>Araş Tıp Onay<br>Arb İşlemleri<br>Taşımacılığı<br>Yeni Ürün Belgelendirme<br>Başıvurusu | ndirme Billişin Muayene<br>nlari ATP Uygurluk<br>Başvurusu<br>ATP Tış Test<br>Başyurusu<br>Begelendirme Başvurusu<br>Begelendirme Başvurusu | Gözetim - Buhar Geri Kazanım<br>Araçlari İçin Teknik Servis<br>Hızmeti Yeni Başıvuru | Sistemleri - Ölçü Aletleri - İt<br>Laboratuvar Bałgesi Yeni<br>Başıvıru | thalat - Yönetim Sistemleri -<br>Karayolu Uygunluk<br>Beigesi | Deney Talep × Direktifler × Firm | na - Raporlar -<br>Java Yükle<br>Java |   |

4. Açılan sayfada "Başvuru Bilgileri" alanında "Talep Edilen Belge Türü" seçilmelidir. Ardından daha önce sistemde kayıtlı olan kuruluş isminin en az ilk 3 harfi yazılarak sistemde kayıtlı firma seçilmelidir. Firma ismi seçilmesinin ardından "Kaydet" ve "İleri" tuşları ile işleme devam edilmelidir. Firma ekleme işlemleri için ULM-02-TL-00-030 doküman numaralı Firma Bilgileri Ekleme Talimatı'na bakınız.

| Türk Sta<br>Başvuru    | andardları Enstitüsü<br>J Portali |                      |                                                         |                              |                                     |                   |                               |               | Ana Sayfa     | Ajanda  | Güvenli Çıkış |          |
|------------------------|-----------------------------------|----------------------|---------------------------------------------------------|------------------------------|-------------------------------------|-------------------|-------------------------------|---------------|---------------|---------|---------------|----------|
| Ürün Belgelendirme – I | Hizmet Belgelendirme –            | Ulaşım ve Lojistik – | Helal Belgelendirme –                                   | Bilişim – Muayene Gözetir    | n – Buhar Geri Kazanım Sistemleri – | Ölçü Aletleri – İ | thalat – Yönetim Sistemleri – | Deney Talep – | Direktifler – | Firma 🖵 | Raporlar –    |          |
| ATP Başvı              | uruları»Başvuru                   | ı İşlemleri»AT       | P Tip Test Başı                                         | vurusu                       |                                     |                   |                               |               |               |         |               |          |
|                        | Talep                             | Edilen Belge         | Seçiniz                                                 | ~                            |                                     |                   |                               |               |               |         |               |          |
| Ürün Bilgileri         | Başvı                             | uru Türü             | Seçiniz<br>ATP Tip Test Sıvı<br>ATP Tip Test Sıvı Hario | i                            |                                     |                   |                               |               |               |         |               |          |
| Başvuru Ekleri         | Belge                             | Talep Eden Kuruluş   |                                                         |                              | ×                                   |                   |                               |               |               |         |               |          |
| Başvuru Onay           |                                   |                      | Firmanızı bulamı                                        | yorsanız lütfen buradan yeti | liendiriniz                         |                   |                               |               |               |         |               |          |
|                        |                                   |                      |                                                         |                              |                                     |                   |                               |               |               |         |               | Kaydet   |
|                        |                                   |                      |                                                         |                              |                                     |                   |                               |               |               |         |               | lleri >> |
|                        |                                   |                      |                                                         |                              |                                     |                   |                               |               |               |         |               |          |

Doküman Kodu: ULM-02-TL-06-014 Yayın Tarihi: 10.10.2023 Revizyon Tarihi / No: /

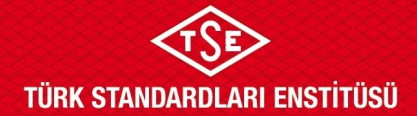

# ULAŞIM SİSTEMLERİ MERKEZİ BAŞKANLIĞI

### ATP YALITIMLI EKİPMAN TİP TEST BAŞVURU KILAVUZU

5. Buradan itibaren "ATP Tip Testi Sıvı Harici" seçilerek görseller kullanılmıştır. Ancak "ATP Tip Testi Sıvı" seçiminde de süreç aynı şekilde ilerlemektedir. Açılan "Ürün Bilgileri" sekmesinde bulunan bilgiler <u>eksiksiz</u> olarak doldurulmalıdır. Sayfanın en altında bulunan "Kaydet" ve "İleri" butonlarını tıklanarak ilerlenmelidir.

| Türk Standardları Ens<br>Başvuru Portali | stitūsū                  |                               |                         |                      |                        |         |                      | Ana Sayla Aja | nda Öüvenli Çıkış |  |  |
|------------------------------------------|--------------------------|-------------------------------|-------------------------|----------------------|------------------------|---------|----------------------|---------------|-------------------|--|--|
| Urün Belgelendirme - Hizmet Belgelendi   |                          | Helal Belgelendirme - Bilişim |                         |                      |                        |         |                      |               |                   |  |  |
| ATP Başvuruları»Ba                       | aşvuru İşlemleri»A       | ATP Tip Test Başvur           | rusu                    |                      |                        |         |                      |               |                   |  |  |
| Bapvuru Biglieri                         | ÜRÜN BİLGİ               | LERİ                          |                         |                      |                        |         |                      |               |                   |  |  |
| Örün Bilgileri<br>Başvuru Ekleri         | Randevu Bilg             | jileri                        |                         |                      |                        |         |                      |               |                   |  |  |
| Başvuru Onay                             | Tip Test Istasyona       | Seçiniz                       | ✓ Objer Tesi biasyonu   |                      |                        |         |                      |               |                   |  |  |
|                                          | Test Kuruluşu Adresi     |                               |                         |                      |                        |         |                      |               |                   |  |  |
|                                          | Üretim Uygunluğu Rapor N | •                             |                         |                      |                        |         |                      |               |                   |  |  |
|                                          | Taşıyıcı Ekipi           | man Türü                      |                         |                      |                        |         |                      |               |                   |  |  |
|                                          | Express tara             | Seçiniz                       | Cost No.                | Sacilio              |                        |         |                      |               |                   |  |  |
|                                          | Sen No                   |                               | Handt Gry Boh           |                      |                        |         |                      |               |                   |  |  |
|                                          | Dara                     |                               | Taşıma Kapasitesi       |                      |                        |         |                      |               |                   |  |  |
|                                          | YALITIMLI G              | ÖVDE                          |                         |                      |                        |         |                      |               |                   |  |  |
|                                          | Marka ve Modeli          |                               |                         |                      | Seri No                |         |                      |               |                   |  |  |
|                                          | Üretici                  |                               |                         |                      | Sahibi veya İşleticisi |         |                      |               |                   |  |  |
|                                          | Beyan Eden               |                               |                         |                      |                        |         |                      |               |                   |  |  |
|                                          | Oretim Tarihi            |                               | Z                       |                      |                        |         |                      |               |                   |  |  |
|                                          | Dış                      |                               | Uzunluk                 |                      | Genglik                |         | Yülseklik            |               |                   |  |  |
|                                          | ĸ                        |                               | m                       |                      | m                      |         | m                    |               |                   |  |  |
|                                          |                          |                               |                         |                      |                        |         |                      |               |                   |  |  |
|                                          |                          |                               | toplam laban Alam<br>m2 |                      | Kulaniabilir Iç Hacım  |         |                      |               |                   |  |  |
|                                          |                          |                               | Tophern Iç Yucey Aları  | Toplem Iç Yuony Alam |                        |         | Ortalerre Yaony Alam |               |                   |  |  |
| Gövde Duvarl                             | larının Öze              | llikleri<br>İc Kaplama        |                         |                      |                        | Yalıtım |                      |               |                   |  |  |
|                                          |                          | Malzeme                       |                         | Kalınlık             |                        | Malzeme |                      | Kalınlık      |                   |  |  |
| Tavan                                    |                          |                               | mm                      |                      | mm                     |         | mm                   |               | mm                |  |  |
| Yan Duvar                                |                          |                               | mm                      |                      | mm                     |         | mm                   |               | mm                |  |  |
| Ön Duvar                                 |                          |                               | ]                       |                      |                        |         |                      |               |                   |  |  |
| Arka Kani                                |                          |                               | mm                      |                      | mm                     | mm      |                      |               | mm                |  |  |
|                                          |                          |                               | mm                      |                      | mm                     | mm      |                      |               | mm                |  |  |
| Zemin                                    |                          |                               | mm                      |                      | mm                     |         | mm                   |               | mm                |  |  |
|                                          |                          | Dış Kaplama                   |                         |                      |                        |         |                      |               |                   |  |  |
| Turan                                    |                          | Malzeme                       |                         | Kalınlık             |                        |         |                      |               |                   |  |  |
| lavan                                    |                          |                               | mm                      |                      | mm                     |         |                      |               |                   |  |  |
| Yan Duvar                                |                          |                               | mm                      |                      | mm                     |         |                      |               |                   |  |  |
| Ön Duvar mm                              |                          |                               | mm                      |                      | mm                     |         |                      |               |                   |  |  |
| Arka Kapı                                |                          |                               | mm                      |                      | mm                     |         |                      |               |                   |  |  |
| Zemin                                    |                          |                               | mm                      |                      | mm                     |         |                      |               |                   |  |  |
| Toplam Tavan Kalınlık                    |                          |                               |                         |                      |                        |         |                      |               |                   |  |  |
| Toplam Yan Duvar Kalınlık                |                          | 0,00                          | mm                      |                      |                        |         |                      |               |                   |  |  |
| Toplan Ön Duaas Kal-ti                   |                          | 0,00                          | mm                      |                      |                        |         |                      |               |                   |  |  |
| lopiam on Duvar Kalinlik                 |                          | 0,00                          | mm                      |                      |                        |         |                      |               |                   |  |  |
| Toplam Arka Kapı Kalınlık                |                          | 0,00                          | mm                      |                      |                        |         |                      |               |                   |  |  |
| Toplam Zemin Kalınlık                    |                          | 0,00                          | mm                      |                      |                        |         |                      |               |                   |  |  |

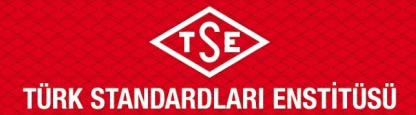

## ULAŞIM SİSTEMLERİ MERKEZİ BAŞKANLIĞI ATP YALITIMLI EKİPMAN TİP TEST BAŞVURU KILAVUZU

| Gövde Yapısal Ö               | zellikleri          |                         |         |           |             |
|-------------------------------|---------------------|-------------------------|---------|-----------|-------------|
| Özellik                       |                     | KAPI                    | ~       |           |             |
| Tipi                          |                     |                         |         | Sayısı    |             |
| Genişlik                      |                     |                         |         | Yükseklik |             |
| Kalinlik                      |                     |                         |         |           | Eke         |
|                               |                     |                         |         |           | -           |
| Kayıt Bulunmamaktadır.        |                     |                         |         |           |             |
| Et Askusi                     |                     | Hayır <sup>O</sup> Evet |         | Off Kat   | €Hayir○Evet |
| Aksesuarlar                   |                     |                         |         |           |             |
| Diğer Aksesuar                | Seçiniz             | ~                       |         |           |             |
| Kayıt Bulunmamaktadır.        |                     |                         |         |           |             |
| Marka Tescil Bilgi            | eri Sorgulama       |                         |         |           |             |
| BasvuruNo                     |                     |                         | Sorgula |           |             |
| Başvuru Sahibinin Adı         |                     |                         |         |           |             |
| Marka Adı                     |                     |                         |         |           |             |
| Koruma Tarihi(Başvuru Tarihi) |                     |                         |         |           |             |
| Koruma Bitiş Tarihi           |                     |                         |         |           |             |
| Tescil Tarihi                 | _                   |                         |         |           |             |
| Tescil Bilgisi                |                     |                         |         |           |             |
| Logo                          | Logo                |                         |         |           |             |
| Emtia Sinfi                   |                     |                         |         |           |             |
| Yeni Sorgu                    | Marka Tescil Kaydet |                         |         |           |             |
|                               | Kaydet              |                         |         |           |             |
|                               |                     |                         |         |           |             |

6. "Başvuru Ekleri" alanında başvuruya eklenecek ekler için yapılacak işleme ait ücret dekontu\* ile birlikte tasarıma ait, tasarımda kullanılan malzeme listesi, yoğunlukları ve ölçülerini içerecek şekilde detaylı teknik resimlerin başvuru eklerine yüklenmesi gerekmektedir. Bu kısımda üst sekmeden "Ek Türü" seçilerek ilgili ek bulunmalı ve seçildikten sonra ilgili doküman "Dosya Yükle" butonu kullanılarak sisteme yüklenmelidir. Aynı şekilde bahsi geçen tüm ekler eklenmeli ve işlemler tamamladıktan sonra sayfanın sağ altında bulunan "İleri" butonu kullanılarak ilerlenmelidir.

\* tse.org.tr sitesinde ilgili hizmet başlığı altında "Ücretler" sekmesinden işleme ait ödenecek tutara ulaşılabilir.

| Ürün Belgelendirme → Hizmet Belgelend<br>Raporlar →          | lirme → Ulaşım ve Lojistik → | Helal Belgelendirme 🛩 | Bilişim 🚽 | Muayene Gözetim 🛩 | Buhar Geri Kazanım Sistemleri 🛩 | Ölçü Aletleri 👻 | İthalat 🗸 | Yönetim Sistemleri 🛩 | Deney Talep 👻 | Direktifler <del>-</del> | Firma 🗸  |
|--------------------------------------------------------------|------------------------------|-----------------------|-----------|-------------------|---------------------------------|-----------------|-----------|----------------------|---------------|--------------------------|----------|
| ATP Başvuruları»Ba                                           | şvuru İşlemleri»AT           | 「P Tip Test Baş       | vurusı    | l                 | Seciniz                         |                 | ×         |                      |               |                          |          |
| Başvuru Bilgileri<br>Ürün Bilgileri<br><b>Başvuru Ekleri</b> | Dosya                        |                       |           |                   | Dosya Seç Dosya s               | eçilmedi        |           |                      |               | Dosya                    | Yükle    |
| Başvuru Onay                                                 | Kayıt Bulunmamaktadır.       |                       |           |                   |                                 |                 |           |                      |               | << Geri                  | İleri >> |

7. Son ekran başvurunun onaylanması alanıdır. "Başvuru Onay" alanında yer alan beyan okunup onaylanmalı, ardından "Başvuru formunu görüntüle" diyerek tarafımıza ıslak imzalı halini göndermek üzere başvuru formu gözden geçirilmelidir. Son olarak "Onayla ve Bitir" butonu mutlaka tıklanmalıdır. Aksi takdirde başvuru tarafımıza ulaşmamaktadır.

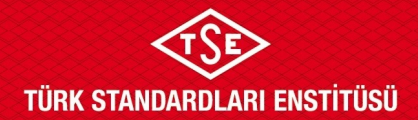

## ULAŞIM SİSTEMLERİ MERKEZİ BAŞKANLIĞI

#### ATP YALITIMLI EKİPMAN TİP TEST BAŞVURU KILAVUZU

#### Yalıtımlı Ekipman Kapsam Genişletme Başvuru Adımları

Yalıtımlı ekipman kapsam genişletme başvuruları ULM-02-FR-06-045 doküman numaralı ATP Yalıtımlı Ekipman Tip Testi Kapsam Genişletme Başvuru Formu ile evrak kayıt biriminden numara alınarak gerçekleştirilir. Başvuru formları ilgili birime ıslak imzalı olacak şekilde elden teslim edilebilir ya da kargo yoluyla iletilebilir.

Başvuru formuna ek olarak yeni tasarıma ait detaylı teknik resimler, talep konusunun detaylarını anlatan dilekçe, yapılan değişikliklerin ATP anlaşmasına uygunluğuna dair kanıt dokümanlar (hesaplamalar, raporlar vb.) ıslak imzalı olacak şekilde tarafımıza iletilmelidir.

Doküman Kodu: ULM-02-TL-06-014 Yayın Tarihi: 10.10.2023 Revizyon Tarihi / No: /